## **CLIENT REVIEW HELP PAGES**

To leave positive feedback for your experience at Mccall Staffing, please leave a comment at **yelp**, city search, and Google Maps

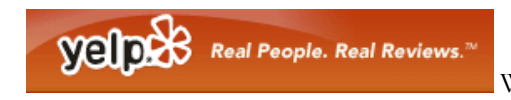

WEBSITE: http://www.yelp.com

You will need to first create an account with yelp to submit reviews for McCall Staffing.

To find yelp, go to <u>www.google.com</u> and type in: yelp

**Sign Up** in the upper right-portion of the website. 1. Click on

- 2. Fill in the form.
- Sign Up 3. Click on:
- 4. You will be taken to a page that says Are your friends already on Yelp?
- 5. **Click on** the Skip this step link in the middle.
- 6. On this next page, click on Please complete your Yelp registration »
- 7. Create a Nickname for yourself if you'd like, or leave this section blank.
- 8. Click on 'Save'

Go to your email account that you signed up with, Yelp will have sent you an email link. Click on that link. You will be taken back to Yelp.

- 1. Click on Write a Review
- 2. Enter mccall staffing under 'Business Name'
- 3. Enter san francisco, ca under 'Near'
- 4. Click on McCall Staffing
- 5. Click on:

ダ Write a Review

6. Share your experience about McCall Staffing!

# **CLIENT REVIEW HELP PAGES**

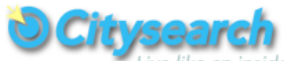

er WEBSITE: http://sanfrancisco.citysearch.com

### You will need to first create an account with citysearch to submit reviews for McCall Staffing.

To find city search, go to <u>www.google.com</u> and type in: city search sf

- 1. Click on 'sign up' in the upper right-portion of the website.
- 2. Fill in the form. Check the box that says 'I agree to the Term of Use & Privacy Policy'. Be sure to UN-CHECK 'Sign me up for my local GO List newsletter' if you don't want to receive their newsletter.
- 3. Click on:

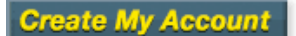

Your account is now active and you are taken to your account page.

- 1. **Type in: mccall staffing** in the search box at the top. Make sure **Citysearch** is checked next to **SEARCH**. There is no need to enter the address or city.
- 2. You are taken to the Citysearch main page. Scroll down to 'McCall Staffing SVC'
- 3. Click on the #of Reviews link at the right under the stars:
- 4. On the Ratings & Reviews page, **Click on 'Write a Review'** under the stars and share your experience about McCall Staffing!

## **CLIENT REVIEW HELP PAGES**

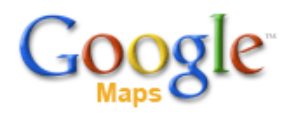

WEBSITE: http://maps.google.com

#### You will need to first create an account with Google to submit reviews for McCall Staffing.

To create a Google account, to <u>www.google.com</u> and type in: google accounts

- 1. Click on <u>Create an account now</u> at the middle-right section of the page.
- 2. Fill in the Form. Click on 'I accept. Create my account' at the bottom.
- 3. Type in: mccall staffing in the search box at the top.
- 4. Check your email that you submitted with this account and click the link Google sent you.
- 5. from this link, click on Google Home in the upper right hand corner
- 6. in google.com, type in: google maps, click on the first link that comes up
- 7. Type in: mccall staffing
- 8. Click on the McCall Staffing Services link that comes up at the top.
- 9. **Click on** the <u>reviews</u> link.
- 10. Click on the Write a review link and share your experience about McCall Staffing!